## 检索系统之随书光盘下载方式

## 方法一

首先 PC 端登陆"阳光学院图书馆"网站,在首页点击"馆藏 目录"(图书馆网站链接: http://lib.ygu.edu.cn/)(如图一所示)

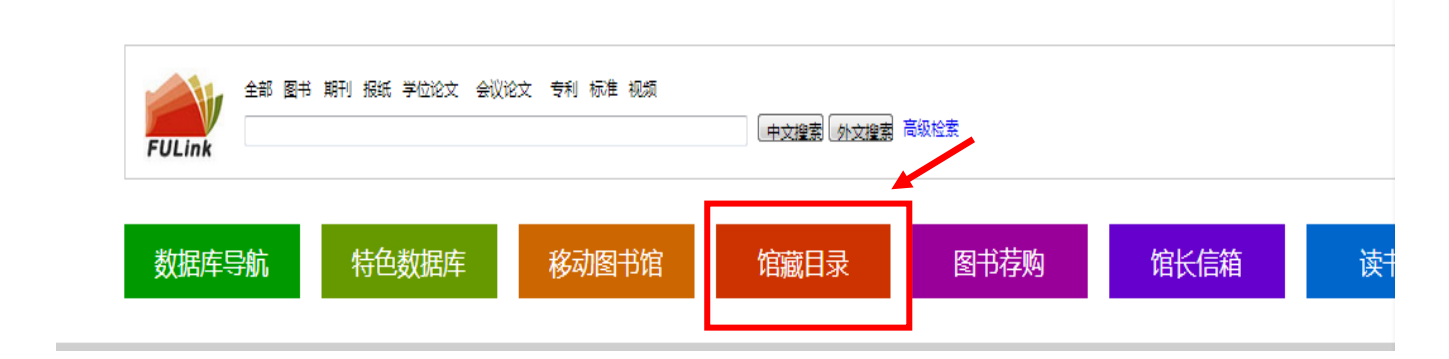

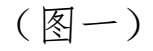

2、如在校内网请点击内网查找,反之,点外网查找。

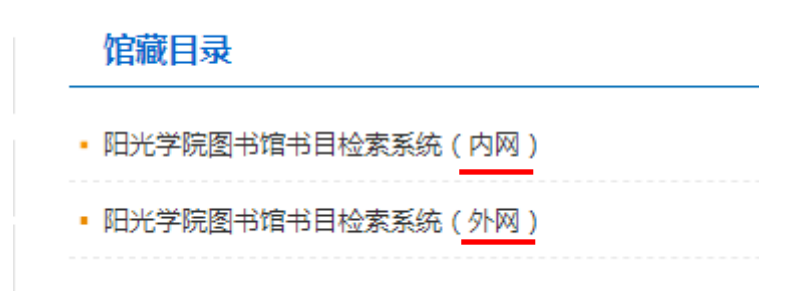

(图二)

3、点击后直接跳转至检索系统页面,在"任意词"中选择通过"题 名"或"ISBN",输入对应信息进行查找自己所需的图书(如图三)。

|      | <mark> 回 の 加 に B の の に B の の に B の の の の の の の の の の</mark>                                   | <b>学院图</b> 书<br>ublic Access C | 的<br>馆书目格<br>atalogue       | 佥索系统       |      | 0100010                                                 | 010001             |       |       |
|------|-----------------------------------------------------------------------------------------------|--------------------------------|-----------------------------|------------|------|---------------------------------------------------------|--------------------|-------|-------|
| 书目相  | 检察 人 热门推荐                                                                                     | 分类浏览                           | 新书通报                        | 期刊导航       | 读者荐购 | 学科参考                                                    | 信息发布               | 我的图书馆 | VPN入口 |
| 馆藏档  | <b>教室</b> 简单检索 多:                                                                             | 字段检索                           |                             |            |      |                                                         |                    |       |       |
| - 7宮 | 藏检索——                                                                                         |                                |                             |            |      |                                                         |                    |       |       |
|      | 任意词 👻                                                                                         |                                |                             |            |      |                                                         |                    |       |       |
|      | 任意词<br>题名<br>责任者<br>士题词<br>ISBN                                                               | 全赛词                            |                             |            |      |                                                         |                    |       |       |
| 热门   | 次<br>索<br>ポ<br>号<br>出版社<br>丛<br>北名<br>11<br>11<br>11<br>11<br>11<br>11<br>11<br>11<br>11<br>1 |                                | 热门借阅<br>▶ 最有效的塑身和<br>▶ 地球角落 | 俞伽书:这样练你就能 | 成为女神 | <ul> <li> <del>热门图书</del> <ul> <li></li></ul></li></ul> | 2,金权天下<br>试快速通过教程: | 申论、行政 |       |
|      |                                                                                               |                                |                             | / H        | _ `  |                                                         |                    |       |       |

(图三)

4、以"题名"任意匹配为例,查找《photoshop 创意课》一书。 在"任意词"中选择"题名"后,输入"photoshop",点击 ♀ (如 图四),系统会自动检索出包含相关题名的图书,再选定需要下载随书 光盘的图书 (如图五)。

| PILIB Online Public Access Catalogue |                                                                                |           |      |      |      |          |      |       |       |   |   |
|--------------------------------------|--------------------------------------------------------------------------------|-----------|------|------|------|----------|------|-------|-------|---|---|
| 书                                    | 日检索   热门推荐                                                                     | 亨   分类浏览  | 新书通报 | 期刊导航 | 读者荐购 | │ 学科参考 │ | 信息发布 | 我的图书馆 | VPN入口 |   |   |
| 馆                                    | <b>藏检索</b> 简单检索 《                                                              | 多字段检索     |      |      |      |          |      |       |       |   |   |
|                                      | 馆藏检索                                                                           |           |      |      |      |          |      |       |       |   |   |
|                                      | 题名 ▼                                                                           | photoshop |      |      |      |          |      |       |       | Q | Ð |
|                                      | <mark>熱门检索:</mark> photoshop   张競玲   978-7-121-16843-7   泰戈尔  <br>查看30天内的热门检索词 |           |      |      |      |          |      |       |       |   |   |

(图四)

| <b>阿光学院图</b><br>Conline Public Access C                                | 的馆书目检索系统<br>iatalogue                                                         |
|------------------------------------------------------------------------|-------------------------------------------------------------------------------|
| 书目检索   热门推荐   分类浏览                                                     | 新书通报   期刊导航   读者荐购   学科参考   信息发布   我的图书馆   VPN入口                              |
| 旗鶥检索 简单检索 多字段检索<br>任意词 ▼                                               |                                                                               |
| o <o td="" 当前检索<=""><td>按相关度排序 ▼ 降序排列 ▼ 每页数量:20 ▼</td></o>             | 按相关度排序 ▼ 降序排列 ▼ 每页数量:20 ▼                                                     |
| 检察词语:<br>photoshop<br>o< <sup>0</sup> 参考翻译<br>平面设计软件                   | 1.人像摄影Photoshop                                                               |
| <ul> <li>↓↓ 当版年</li> <li>▲ 局用 从 1900 到 2018</li> <li>● 主题词</li> </ul>  | 2.Photoshop POP商业宣传海报表现技法         温鑫工作室编等         中国铁道出版社 2008         這 查看馆廳 |
| <ul> <li>不限定</li> <li>图象处理软件 (574)</li> <li>Photoshop (510)</li> </ul> | 3.Photoshop创意课<br>⑤ 未来出版编音<br>电子工业出版社 2012<br>書 音音信編                          |
|                                                                        | 图五                                                                            |

5、点击选定图书后(如图五),在跳转页面上(如图六)选择"随 书光盘下载"。

| CB 阳光学院图书馆书目检索系统<br>Online Public Access Catalogue |                                         |  |  |  |  |  |  |  |  |
|----------------------------------------------------|-----------------------------------------|--|--|--|--|--|--|--|--|
| 书目检索   热门推荐                                        | 分类浏览   新书通报   期刊导航   读者荐                |  |  |  |  |  |  |  |  |
| 馆藏检索 简单检索 多字段                                      | 检窦                                      |  |  |  |  |  |  |  |  |
|                                                    |                                         |  |  |  |  |  |  |  |  |
| MARC状态:已编 文献类型:中                                   | 文图书 浏览次数:45                             |  |  |  |  |  |  |  |  |
| 书目信息 机读格式(MARC                                     | 2)                                      |  |  |  |  |  |  |  |  |
| 题名/责任者:                                            | Photoshop创意课/(英)未来出版编著 沈悦译              |  |  |  |  |  |  |  |  |
| 出版发行项:                                             | 北京:电子工业出版社,2012                         |  |  |  |  |  |  |  |  |
| ISBN及定价:                                           | 978-7-121-16843-7/CN/108.00             |  |  |  |  |  |  |  |  |
| 随书光盘:                                              | ◎随书光盘下载                                 |  |  |  |  |  |  |  |  |
| 内容简介:                                              | 五版百朔: 2012年6月1日                         |  |  |  |  |  |  |  |  |
| 目录:                                                | 目录<br>导读:优秀创意提示<br>40种做出好图的方法 1<br>(更多) |  |  |  |  |  |  |  |  |
| 光盘服务联系方式:                                          | 020-38250260 QQ:1924835570 (广州联图公司)     |  |  |  |  |  |  |  |  |
| 载体形态项:                                             | 322页:图;26cm+1光盘                         |  |  |  |  |  |  |  |  |
| 并列正题名:                                             | Photoshop essentials                    |  |  |  |  |  |  |  |  |
| 个人次要责任者:                                           | 沈悦 译                                    |  |  |  |  |  |  |  |  |
| 团体责任者:                                             | (英) 未来出版 编著                             |  |  |  |  |  |  |  |  |
| 学科主题:                                              | 图象处理软件                                  |  |  |  |  |  |  |  |  |
| 非控制主题词:                                            | Photoshop                               |  |  |  |  |  |  |  |  |
| 中图法分类号:                                            | TP391.411                               |  |  |  |  |  |  |  |  |
| 版本附注:                                              | 由Future Publishing Limited授权出版          |  |  |  |  |  |  |  |  |
| 载体形态附注:                                            | 附光盘:ISBN 978-7-89432-361-3              |  |  |  |  |  |  |  |  |

6、最后双击"整盘下载"(如图七),就可以下载光盘 ISO 文件, 然后通过右键解压进行使用。

| ▲整盘下载                                   | F A Q | 用户反馈 |
|-----------------------------------------|-------|------|
| 光盘服务联系方式: 020-38250260 营销QQ: 4006604884 |       |      |

图七

## 方法二(仅限在电子阅览室等校内网使用方法)

1、登陆福建省高校数字图书馆(http://www.fulink.edu.cn/), 首页检索框输入所需图书的 ISBN 号,或者图书题名进行检索(如图一)。

|    | 欢迎来到福建        | 皆高校数字图书                                 | 馆                                                                                   |                                                                                   |                                               |                   |            | 请输            | i入关键词 C                                                                           |  |  |
|----|---------------|-----------------------------------------|-------------------------------------------------------------------------------------|-----------------------------------------------------------------------------------|-----------------------------------------------|-------------------|------------|---------------|-----------------------------------------------------------------------------------|--|--|
|    | FULink        | 福建省                                     | 高校数字                                                                                | 图书馆                                                                               | 首页                                            | FULink简介          | 资源导航       | FULink成员馆     | 资料下载                                                                              |  |  |
|    |               | 全部<br>9<br>0 金                          | く <b>图书</b><br>78-7-113-08439-4 ↓<br>全部 ● 书名 ● ①                                    | 期 报纸                                                                              | 学位论文                                          | 会议论文              | 专利<br>中文检索 | 标准 视频<br>外文检索 | F                                                                                 |  |  |
|    |               |                                         |                                                                                     |                                                                                   | 图-                                            | _                 |            |               |                                                                                   |  |  |
| 杨维 | 978           | 9-7-113-0843<br>在限定条件下                  | 39-4<br>重新检索 〇                                                                      | 在结果中检索                                                                            | ●重新检索                                         |                   |            | 检索            | 高级检索                                                                              |  |  |
| 面  | 检索            | 978-7-113-08                            | 3439-4 返回 1 翁                                                                       | 課。凹                                                                               |                                               |                   |            | 排序: 默认排序      | 可<br>一<br>一<br>一<br>一<br>一<br>一<br>一<br>一<br>一<br>一<br>一<br>一<br>一<br>一<br>一<br>一 |  |  |
|    |               | 相关论教会立具给热网                              |                                                                                     |                                                                                   |                                               |                   |            |               |                                                                                   |  |  |
|    |               |                                         |                                                                                     |                                                                                   |                                               |                   |            |               | 0                                                                                 |  |  |
|    |               | 2000                                    | 2002                                                                                | 2004 20                                                                           | 06 200                                        | 08 2010           | 2012       | 2014          | 2016 2018                                                                         |  |  |
| *  | Photos Photos | All All All All All All All All All All | [图书] PHOT<br>作者:温鑫工作<br>出处:北京:中<br>ISBN:978-7-1<br>主题词:广告-1<br>摘要:1007030<br>获得途径:本 | 05H0P P0P商业宣<br>E室编著<br>回国铁道出版社 200<br>13-08439-4<br>计算机辅助设计-图形<br>05<br>當馆藏 随书光盘 | <b>宣传海报表现</b><br>8 326页<br>形软件,PHOT<br>图书馆文献传 | 破法<br>TOSHOP<br>道 |            | ♥ 15          | 藏 ✦分享到                                                                            |  |  |

图二

2、可以通过检索页面下"本馆馆藏"(如图三)或"随书光盘"(如 图四)两种方式进行下载。

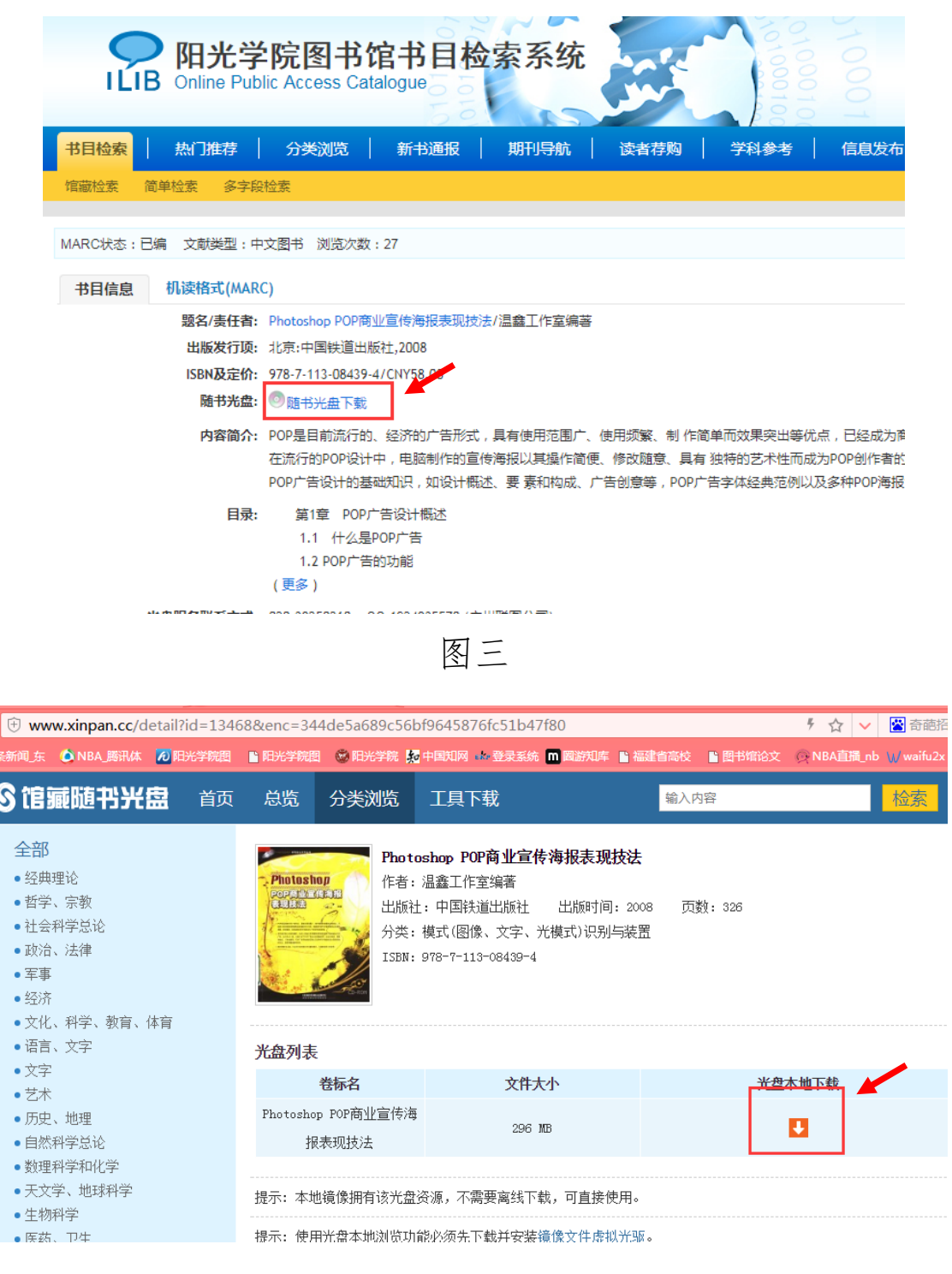

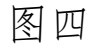